### DCP-J772DW / DCP-J774DW / MFC-J890DW / MFC-J895DW

# Snabbguide

Läs först Produktsäkerhetsguide och därefter Snabbguide för korrekt installation.

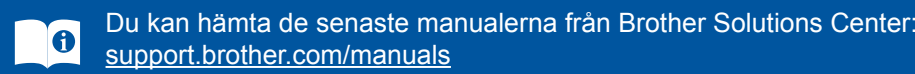

Nätkabel

Telefonsladd

(endast MFC-modeller)

D0141V001-01 SWE Version C

## Packa upp maskinen och kontrollera komponenterna

Komponenterna som medföljer i förpackningen kan variera beroende på inköpsland. Avlägsna skyddstejpen och filmen som täcker maskinen och pekskärmen.

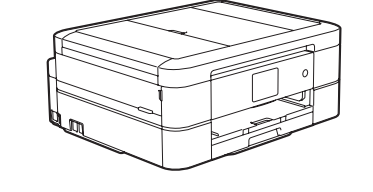

brother

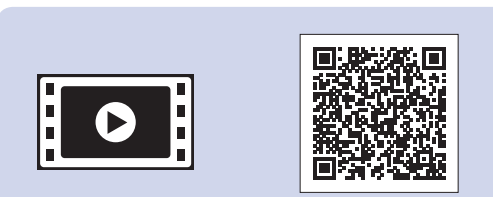

Se våra instruktionsvideoklipp för hjälp med att konfigurera din Brother-maskin. support.brother.com/videos

Startbläckpatroner\*

• Gul

• Cyan

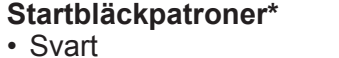

 Magenta \*Bläckpatroner räcker till ungefär lika många sidor som ersättningspatroner (standard).

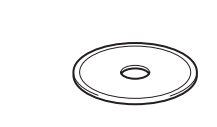

Snabbguide

Produktsäkerhetsguide

Installationsskiva

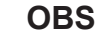

- På de flesta bilder i den här snabbguiden visas MFC-J890DW.
- · Spara allt förpackningsmaterial och kartongen om du av någon anledning måste transportera maskinen.
- · Du måste köpa rätt gränssnittskabel för det gränssnitt som ska användas. En USB-kabel levereras med vissa modeller.

#### USB-kabel

Vi rekommenderar en USB 2.0-kabel (typ A/B) som är högst 2 meter lång.

Ethernet-kabel (nätverk) (endast MFC-J890DW/J895DW) Använd en rak, partvinnad kategori 5-kabel (eller högre) för 10BASE-T eller 100BASE-TX Fast Ethernet-nätverk.

#### Säker nätverksåtkomst

Maskinens standardlösenord finns på etiketten på baksidan av maskinen (efter texten "Pwd"). Vi rekommenderar starkt att du ändrar det för att skydda maskinen från obehörig åtkomst.

## Fyll på papper i pappersfacket

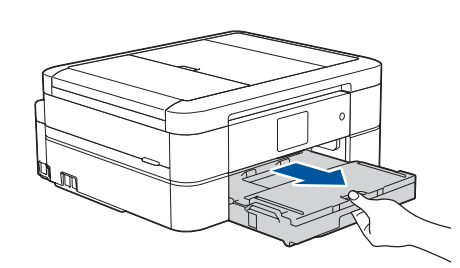

Dra ut pappersfacket helt och hållet ur maskinen.

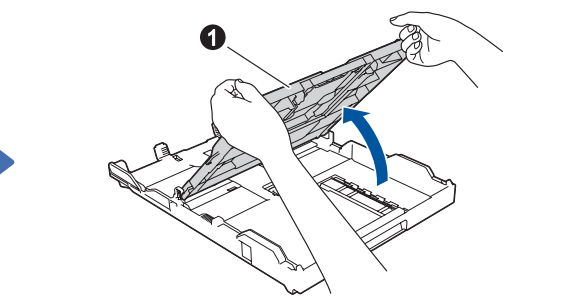

Öppna pappersutmatningsfackets lock 1.

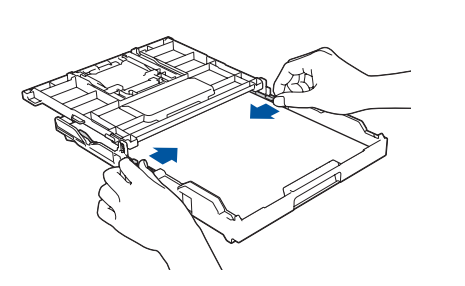

Justera pappersguiderna.

Bläddra igenom pappersbunten ordentligt och lägg den i facket.

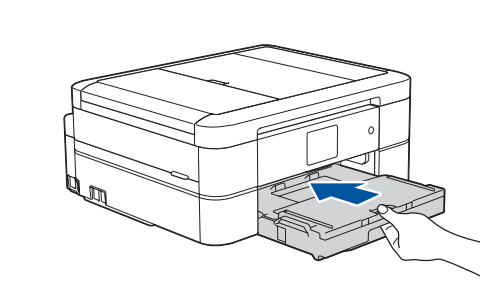

Stäng pappersutmatningsfackets lock och tryck långsamt in pappersfacket i maskinen.

Dra ut pappersstödet **1**, vik upp pappersstödet 2 så att de utskrivna sidorna inte faller ned.

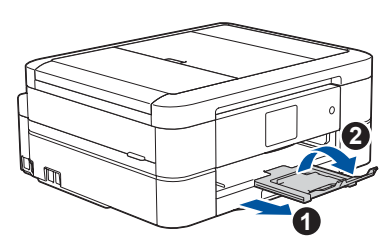

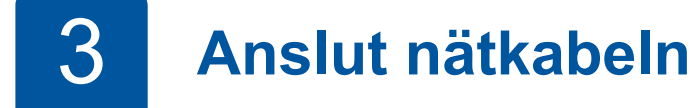

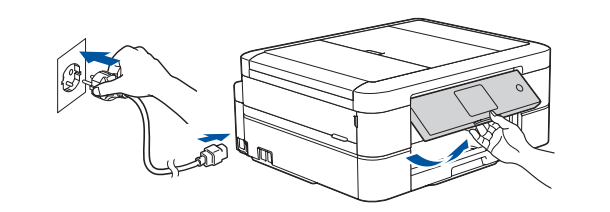

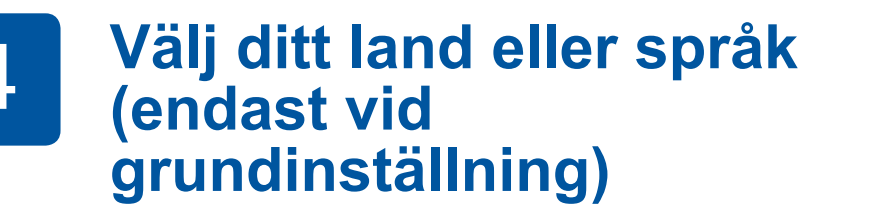

När du har satt på skrivaren kan du behöva ställa in land eller språk (beroende på skrivare). Följ i så fall instruktionerna på pekskärmen.

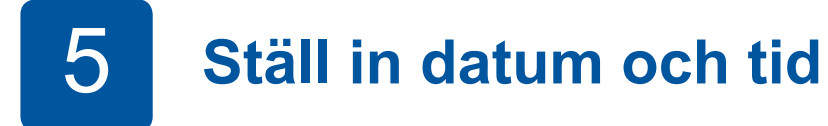

Följ anvisningarna på pekskärmen för att ställa in datum och tid.

OBS

### OBS

.....

6

Du kan ställa in vinkeln på kontrollpanelen för att lättare kunna se pekskärmen.

## Installera de medföljande bläckpatronerna

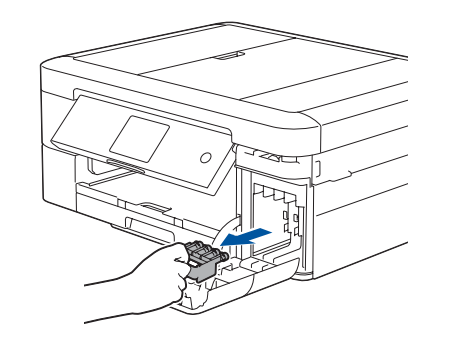

Öppna bläckpatronsluckan och ta bort det orangefärgade transportskyddet från maskinen.

### OBS

.....

Kasta inte bort det orangefärgade transportskyddet. Du behöver det om du ska transportera maskinen.

### Välj ditt språk (vid behov och endast för 8 vissa modeller)

- 1. Tryck på 🎁 [Inställn.] > [Alla inställn.] > [Grundinställn.] > [Lokalt språk].
- Tryck på ditt språk.
- 3. Tryck på

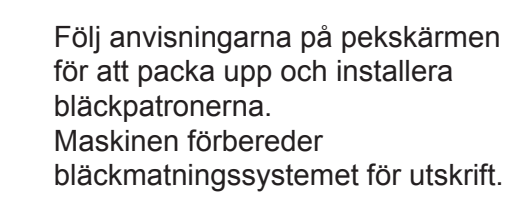

9

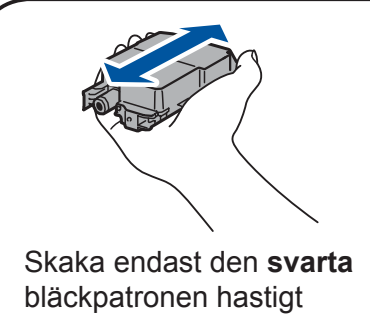

horisontellt 15 gånger, som visas, innan den sätts in i maskinen.

## Maskininställningar

När maskinen har avslutat den inledande rengöringen följer du instruktionerna på pekskärmen för att konfigurera maskininställningarna.

- Kontrollera utskriftskvalitet
- Ställ in standardvärden för Brother-skärmmeddelanden
- Skriv ut installationsbladet

Anslut telefonsladden (endast MFC-modeller)

Om du inte använder maskinen som fax går du till 10.

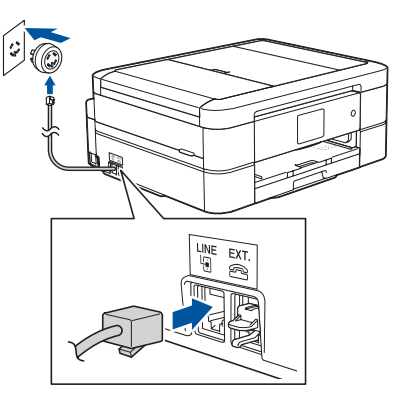

Anslut telefonsladden. Anslut till uttaget märkt LINE.

#### OBS

Om en extern telefon används på telefonlinjen ska du ansluta apparaten enligt anvisningarna nedan.

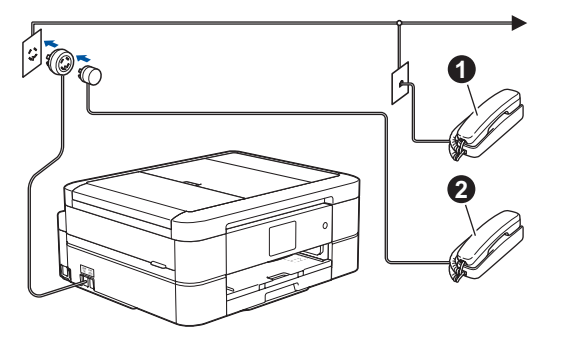

1. Sidoapparat 2. Extern telefon

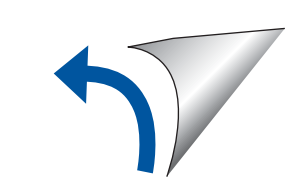

## Välj en enhet som ska anslutas till din maskin

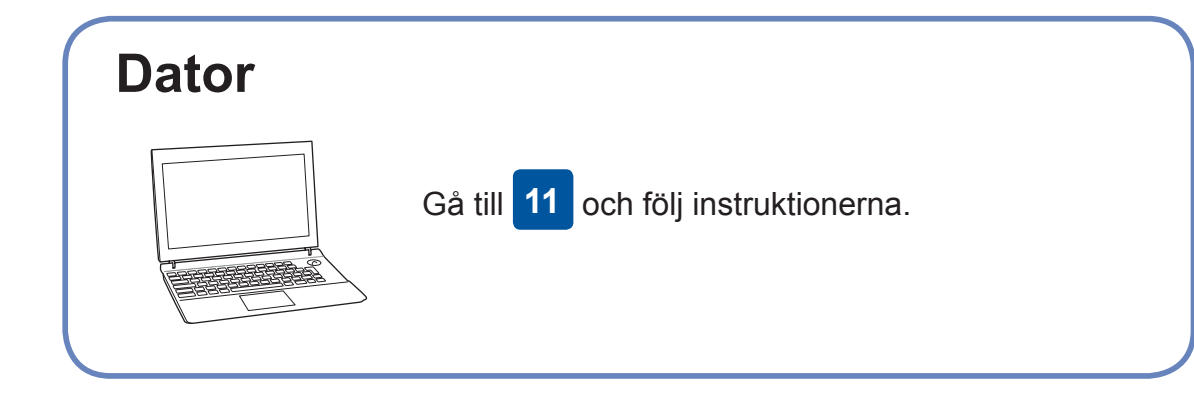

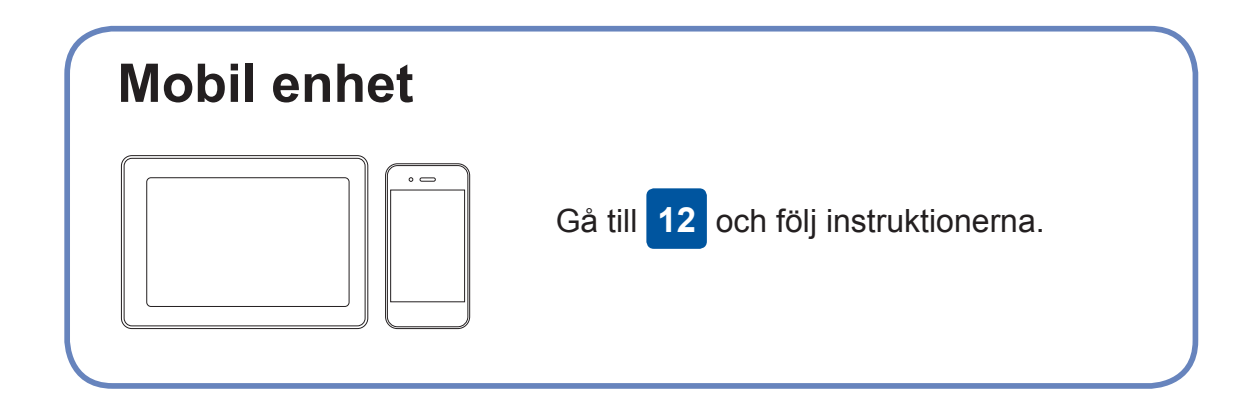

Brother uppdaterar regelbundet den fasta programvaran för att lägga till funktioner och fixa eventuella buggar. Besök <u>support.brother.com/up4</u> för att kontrollera om du har den senaste fasta programvaran.

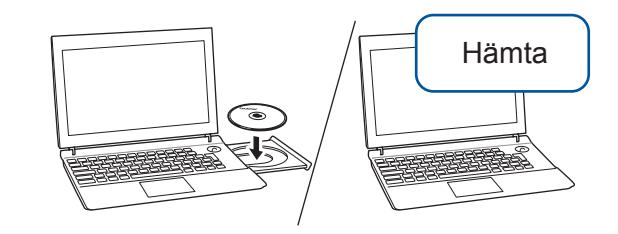

Sätt in installationsskivan i CD/DVD-läsaren eller hämta Komplett drivrutins- & programpaket från:

**Anslut din dator** 

För Windows<sup>®</sup>: <u>support.brother.com/windows</u> För Mac: <u>support.brother.com/mac</u>

Om du använder ett nyligen släppt operativsystem på din dator kan du besöka ovanstående webbsidor för att hitta uppdaterade drivrutiner och programinformation.

### Följ anvisningarna på skärmen och dess uppmaningar.

För Windows<sup>®</sup>: Om Brother-skärmen inte visas automatiskt går du till **Dator** (**Den här datorn/Den här datorn**). Dubbelklicka på symbolen för CD/DVDläsaren och dubbelklicka sedan på **start.exe**.

För Mac: För full funktionalitet i drivrutinen rekommenderar vi att du väljer **CUPS driver** när du lägger till en skrivare. För anslutning till trådbundet nätverk\* och USB-anslutning: Leta reda på den korrekta porten (utifrån vilken kabel du använder) inuti maskinen, såsom bilden visar.

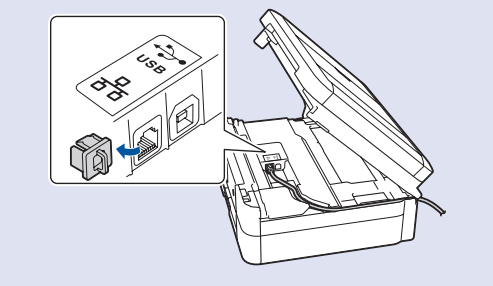

\*Endast MFC-J890DW/J895DW

Avslutad

### Går det inte att ansluta? Kontrollera följande:

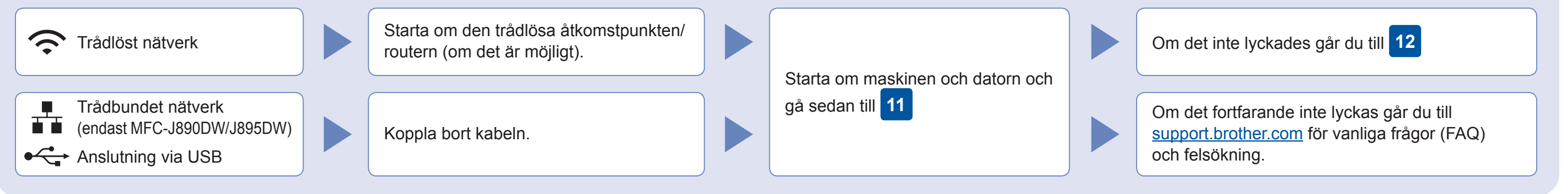

### **12** Alternativ trådlös inställning

ansluta din enhet och maskin direkt. Gå till <u>support.brother.com/wireless-</u> <u>support</u> för mer support kring trådlösa nätverk.

Hitta ditt SSID (nätverksnamn) och nätverksnyckel (lösenord) på din trådlösa åtkomstpunkt/router och ange dem i tabellen nedan.

| SSID (nätverksnamn)       |  |
|---------------------------|--|
| Nätverksnyckel (lösenord) |  |

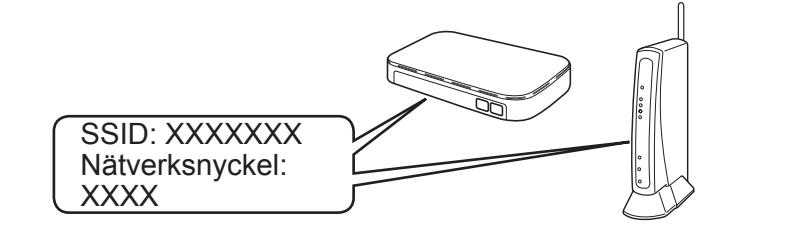

Om du inte hittar denna information frågar du nätverksadministratören eller tillverkaren av den trådlösa åtkomstpunkten/routern.

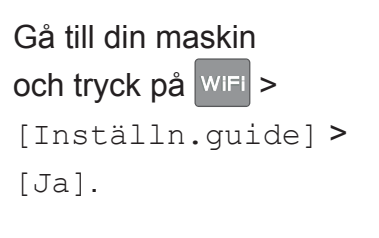

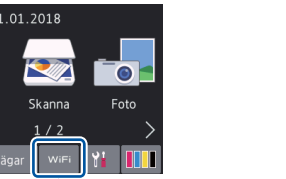

Välj SSID (nätverksnamn) för din trådlösa åtkomstpunkt/router och mata in nätverksnyckeln (lösenord).

När den trådlösa uppkopplingen är klar visas [Ansluten] på pekskärmen.

Om inställningen inte lyckades startar du om din Brother-maskin och din trådlösa åtkomstpunkt/ router och upprepar 12 För datorGå till 11 för att installera<br/>programvara.För mobil enhetGå till 13 för att installera appar.

## 3 Skriva ut eller skanna från den mobila enheten

Din mobila enhet måste vara ansluten till samma trådlösa nätverk som Brother-maskinen.

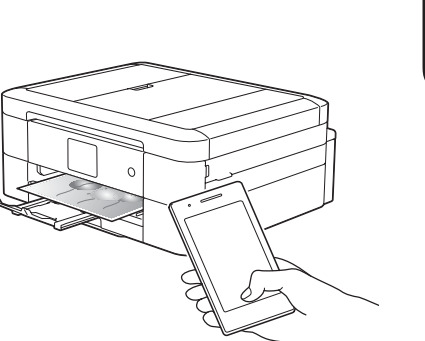

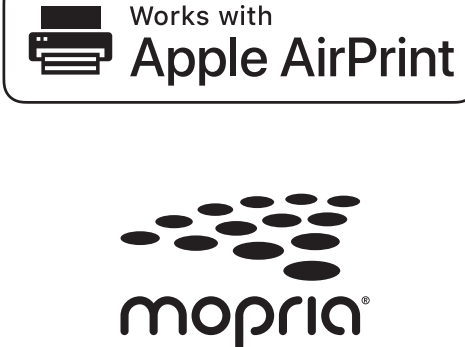

AirPrint är tillgängligt för användare med Apple-enheter. Du behöver inte hämta någon programvara för att använda AirPrint. Mer information finns i *online-bruksanvisning*.

Hämta och installera Mopria<sup>®</sup> Print Service-appen från Google Play™ från din Android™-enhet.

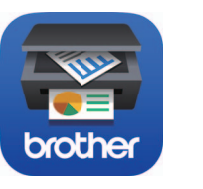

Hämta och installera vår kostnadsfria app **Brother iPrint&Scan** från en hämtningssida som App Store, Google Play™ eller Microsoft<sup>®</sup> Store från din mobila enhet.

Brother SupportCenter är en mobilapp som tillhandahåller den senaste supportinformationen för din Brother-produkt. Besök App Store eller Google Play™ för att hämta.

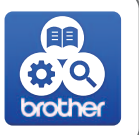

Extra appar

Du kan skriva ut från och skanna till din mobila enhet via olika appar. Instruktioner finns i *online-bruksanvisning*.

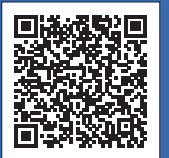

Ytterligare support för trådlös anslutning: <u>support.brother.com/wireless-support</u>

Besök <u>support.brother.com</u> för vanliga frågor (FAQ), felsökning och för att hämta program och manualer. Produktspecifikationer finns i *online-bruksanvisning*.